Autor: William Barrios Editor: Edufuturo Palabras: 455

44

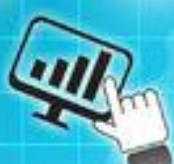

## Que son los Favoritos en un Navegador

En ciertas ocasiones, visitamos paginas WEB que nos parecen interesantes y que seguramente vamos a querer volver a visitar en algún otro momento, por lo que, los navegadores han implementado desde hace tiempo, la función Bookmark, Marcadores o Favoritos dependiendo del navegador que se esté utilizando. La función permite guardar en una agenda o en un menú la URL o enlace de la página que hemos visitado, con la intención de volverla a visitar en un futuro.

El proceso para almacenar a Favoritos es el siguiente:

- 1 Mediante 🖼 Agregar a la barra de Favoritos:
- 2 Normalmente, en los navegadores existe una barra o un menú, denominado Marcadores o Favoritos y el proceso para almacenar el registro de una página WEB es tan simple como presionar la "estrella" o el "ícono" que nos haga referencia a los Favoritos o Marcadores.

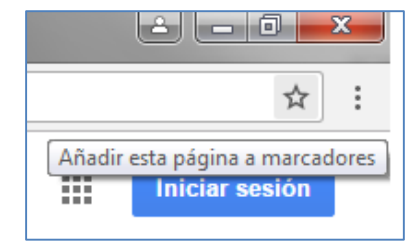

Automáticamente, se creará un botón de acceso directo a dicho enlace, que al pulsarlo, se abrirá sobre la pestaña activa de nuestro navegador.

| http://www.educacion.es/portada.html |             |                              |                      |                              |  |  |  |  |
|--------------------------------------|-------------|------------------------------|----------------------|------------------------------|--|--|--|--|
| ió                                   | <u>V</u> er | <u>F</u> avoritos            | <u>H</u> erramientas | Ayuda                        |  |  |  |  |
|                                      | 1           | Port <mark>ada - Mi</mark> r | histerio de Educ     | ite Instituto de Tecnologías |  |  |  |  |

Si cierras el navegador o apagas la computadora, los favoritos o marcadores no se borran, continuarán allí la próxima vez que abras el navegador, en la barra conocida como barra de marcadores. Además, debes tener cuidado de no abusar con el espacio, y no colocar muchas páginas WEB en Favoritos, ya que el menú tiene un espacio limitado y puede hacer que el espacio del navegador se limite por exceso de marcadores.

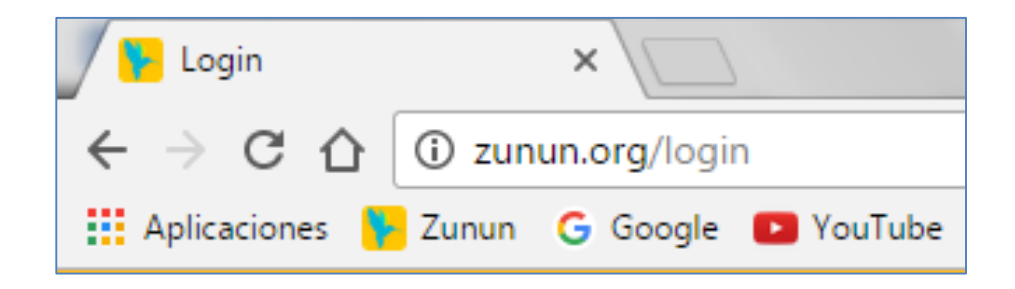

3 Dentro de la barra de menús, puedes encontrar la opción Favoritos que, al seleccionarla, nos abre un submenú donde la primera opción es Agregar a Favoritos... Cuando pulsamos sobre Agregar a Favoritos... (1) se abrirá una nueva ventana de Agregar un favorito (2) para que podamos modificar, si lo deseamos, el nombre con el que se almacenará la dirección dentro del listado de favoritos y la carpeta donde queramos incorporarlo.

| 00-                                                                                                    | in http:      | //www.educa                           | acion.es/portada                                                         | .html                        |  |
|----------------------------------------------------------------------------------------------------|---------------|---------------------------------------|--------------------------------------------------------------------------|------------------------------|--|
| Archivo Edi                                                                                                    | ición Ver     | Favoritos                             | Herramientas                                                             | Ayuda                        |  |
| 🚖 Favoritos                                                                                                    | nstituto de T | Agrega<br>Agrega<br>Agrega<br>Organia | r a Favoritos<br>r a la Barra de fa<br>r pestañas actua<br>zar Favoritos | avoritos<br>ales a Favoritos |  |
| Agregar un                                                                                                    | favorito      | 🛅 Barra d<br>🛅 Sitios w               | e favoritos<br>veb de Microsoft                                          | 2                            |  |
| Agregar un favorito<br>Agregue esta página web a Favoritos. Para obtener acceso a<br>Favoritos, visite el Centro de favoritos. |               |                                       |                                                                          |                              |  |
| Nombre: Portada - Ministerio de Educación                                                                                      |               |                                       |                                                                          |                              |  |
| Crear <u>e</u> n: 👷 Favoritos 🔽 Nue <u>v</u> a carpeta                                                                         |               |                                       |                                                                          |                              |  |
|                                                                                                    |               |                                       |                                                                          | Agregar Cancelar             |  |

Los favoritos se van agregando, en orden a como los vamos guardando y, salvo que establezcamos una organización distinta, siempre se agregan a la lista principal de Favoritos en el último lugar disponible.

| Marcado     | or                                      |   |
|-------------|-----------------------------------------|---|
| Nombre:     | Google                                  |   |
| Carpeta:    | Barra de marcadores                     | • |
|             | Eliminar Editar Listo                   |   |
| Para ver lo | os marcadores en todos tus dispositivos |   |

Para que nuestros Favoritos estén más organizados, los podemos agrupar en carpetas y así será más fácil su localización posterior. Puedes crear una nueva carpeta con el botón Nueva Carpeta y darle un título representativo, que haga referencia a las direcciones que quieres incorporar en ella, por ejemplo carpeta "documentos", "investigación", "música", etc.

Si deseas eliminar algunas páginas del menú de favoritos, solo tienes que posicionar el cursor sobre el ícono que corresponde a la página que deseas eliminar, presionar clic derecho y te mostrará la opción "eliminar". Quizá sea una página que ya nunca más deseas visitar.

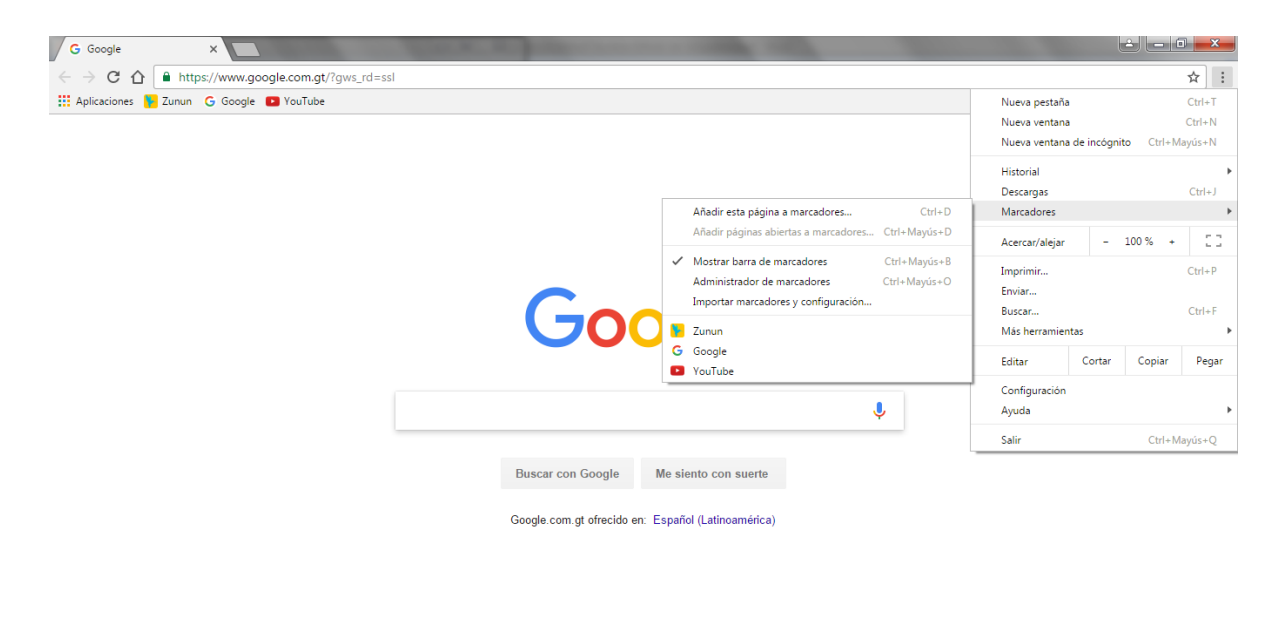

Publicidad Negocios Acerca de

Privacidad Condiciones Preferencias

## Referencias

http://www.ite.educacion.es/formacion/materiales/157/cd/m2\_1\_nav egacion/favoritos.html https://pixabay.com http://www.stockvault.net/free-photos https://www.shutterstock.com